1

例:8日に当直した場合

8 出07:55 9 出07:56 退20:28 2

8日(月)のカレンダーをクリック、 当直入力を選択

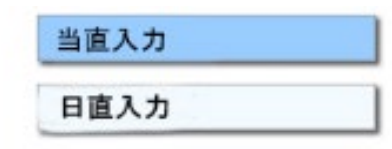

3

開始時刻を18:00、終了時刻を**翌日9:00**に設定し登録する ※終了時刻は必ず翌日とすること

| 開始時刻              | 終了時刻            |
|-------------------|-----------------|
| [18 ✔] 時 [00 ✔] 分 | 翌日09 ✔ 時 00 ✔ 分 |

4

当直の表示が出たら時間外申請を行う

| 8 出07:55 | 9 出07:56 |
|----------|----------|
| 当直       | 退20:28   |
|          | 1820.20  |